### Manuscript Submission Process on MPS

#### Step 1 – Log into MPS

• Authors will have to sign up on the following link for the Manuscript Processing System (MPS).

MPS Link dedicated for CSIC authors:

https://bentham.manuscriptpoint.com/?utm\_source=institute&utm\_medium=referral&utm\_ca\_mpaign=CSIC\_submission\_librarian&utm\_id=CSIC&utm\_content=link\_

**Note:** The authors can log into the manuscript processing system (MPS) directly through the aforementioned link or from the website of any Bentham journal of their choice by clicking the button "Submit Manuscript".

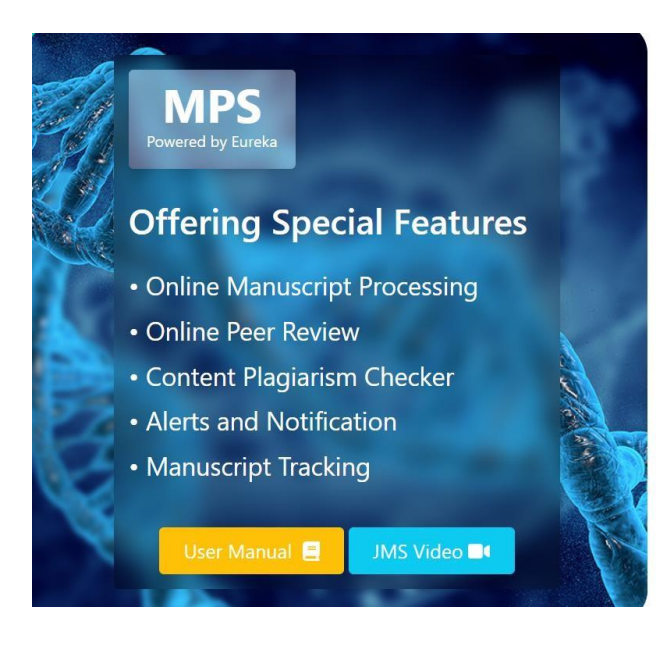

| Sign In             |                       |
|---------------------|-----------------------|
| Email address *     |                       |
| Enter your email    |                       |
| Password *          |                       |
| Enter your password |                       |
| Show password       |                       |
| Sign In 🔿           | Forgot your password? |
| To register a new a | account Sign up here  |

### Step 2 – Author Dashboard

- After signing into the MPS, the author will see his / her dashboard.
- He / She can click on the new submission tab on the left menu bar (Indicated by red arrow in the screenshot below).

| MPS<br>Powered by Eureka                                                     | Title, Reference Number or Author Name           |                       | ٩        | Ļ                           |
|------------------------------------------------------------------------------|--------------------------------------------------|-----------------------|----------|-----------------------------|
| Latif Rehman                                                                 | Welcome to Dashboard                             |                       |          | Author / Dashboard          |
| Author Portal      V     Dashboard                                           | ASSOCIATE AUTHOR SUBMISSIONS<br>Show 5 v entries |                       |          | Search:                     |
| <ul> <li>New Submission</li> <li>Messages</li> </ul>                         | Journal II Reference No.                         | 11 Date               | ļ₹ Tītle | lî Status lî                |
| Become an ambassador<br>to avail a host of benefits.<br>Click here to avail. | Showing 0 to 0 of 0 entries                      | ingen allen allen die |          | Previous Next               |
| Publish                                                                      | NEWLY SUBMITTED ARTICLES                         |                       |          | Search:                     |
| Support                                                                      | Journal 👔 Reference No. 👔 Date 🎼 Title           |                       |          | lî Status lî                |
| User Manuals                                                                 | COVID BMS-COVID-2021-163 2021-10-20 Test         |                       |          | Awaiting Editorial Approval |
|                                                                              | Showing 1 to 1 of 1 entries                      |                       |          | Previous 1 Next             |

# **Step 3 – Submission Process**

The author will complete his / her submission process:

a) Select the journal. (or they would have already selected earlier, if coming from the journal's website.)

- b) Select submission option.
- c) Select Manuscript Submission and complete the details.

| New Submission                              |                        |
|---------------------------------------------|------------------------|
| Please select the submission option :       |                        |
| Proposed Abstract                           |                        |
| Manuscript Submission                       |                        |
| Manuscript Submission in any Thematic Issue |                        |
|                                             |                        |
|                                             | Cancel Save & Continue |

d) The author will provide the affiliation details and select **CSIC / Name of their institute affiliated with CSIC** (select country, select city and select institution).

| Update Author/Co       | p-authors                                                                                                    |     |                      |                                                                |   |
|------------------------|----------------------------------------------------------------------------------------------------|-----|----------------------|----------------------------------------------------------------|---|
| First Name *           | faizan                                                                                                    |     | Last Name *          | haq                                                            |   |
| Email Address *        | u.faizan85@gmail.com                                                                                                    |     | Field of Expertise * | pharmacology                                                   |   |
|                        | eg : 0000-0001-9227-8488                                                                                                    |     | Scopus ID 😧          | eg : 1003338413                                                |   |
|                        | Note: If you don't have ORCID then Click Here to get Register yourself.                                                      |     |                      | Optional                                                       |   |
| Author Contribution: * | Study Concept or Design                                                                                                    | ~   |                      |                                                                |   |
| Mark this user as      | a principal author for editorial correspondence.                                                                             |     |                      |                                                                |   |
| Institution / Organ    | nization  Academic Institution Corporate Organizati<br>ation <sup>on</sup> not found in the list, feel free to contact Here. | ion |                      |                                                                |   |
| Country *              | C                                                                                                    | 100 | C                    |                                                                |   |
|                        | Spain                                                                                                    | w.  | State                | Select State                                                   | ~ |
| City *                 | Spain<br>Modrid                                                                                                    | ~   | Institution *        | Select State Materials Science Institute of Madrid (ICMM-CSIC) | ~ |

## Step 4 – Offer Notified to the Author

• The author affiliated with CSIC will be notified at the "Preview and Submit" stage about the fee waiver on Open Access for their article.

| Author Portal        | Order | File Name                                                 | File Type                       | Upload Date                | Uploaded By                    | Action                                      |
|----------------------|-------|-----------------------------------------------------------|---------------------------------|----------------------------|--------------------------------|---------------------------------------------|
| Become an ambassador | 1     | Affiliate program for thirdparty.docx                     | Supplementary                   | 22-10-2021                 | Latif Rehman                   | Download 🛛 Delete 🗂                         |
| Click here to avail. | 2     | Affiliate program for thirdparty_original.docx            | Other                           | 22-10-2021                 | Latif Rehman                   | Download 💿 Delete 🗂                         |
| Read&                | 3     | Affiliate program for thirdparty.docx                     | Manuscript                      | 22-10-2021                 | Latif Rehman                   | Download 💿 Delete 💼                         |
| Pupush               | 4     | Affiliate program for thirdparty_track_changes.docx       | Other                           | 22-10-2021                 | Latif Rehman                   | Download 💿 Delete 🗃                         |
| User Manuals         | 5     | manuscript_lang_stats.csv                                 | Other                           | 22-10-2021                 | Latif Rehman                   | Download 🕘 Delete 💼                         |
|                      |       |                                                           |                                 |                            |                                |                                             |
|                      | A     | - Spanish National Passarch Council (CSIC) and its member | institutes are Read and Publish | subscribers of Bentham Sci | ence. Your affiliation with th | e institution allows you to publish your an |